### Ajouter un article sur le site MDB94 http://mdb94.free.fr

## Pour Les adhérents

**Ce site est interactif.** Il a pour but de permettre à chaque adhérent d'écrire des articles.

Il permet aussi de tenir à jour l'ensemble des **points** noirs, oranges, jaunes ou verts de chaque commune face à la solution vélo.

Vous connaissez mieux que personne les problèmes que vous rencontrez en vélo. Il est alors facile pour vous d'écrire un article sur ce problème sur le site.

### Veuillez lire le guide précédent pour utilisateur avant de lire celuici.

### 1 – Je suis membre du MDB ?

Pour pouvoir écrire un article il faut être adhérent au MDB ou sympathisant actif.

### 2 - J'ai un mot de passe sur le site ?

Pour pouvoir écrire un article sur le site il faut avoir un mot de passe.

Pour cela il suffit de le demander par email (cliquez sur « Nous contacter » en bas de la page d'accueil).

# 3 – Comment aller dans l'espace adhérent du site ?

Lorsque vous vous connectez sur le site vous êtes dans : l'espace utilisateur :

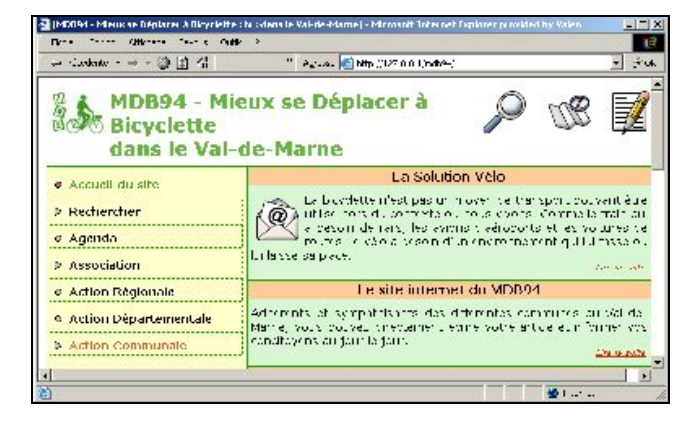

Pour aller dans l'espace adhérent cliquez sur l'icône

en haut à droite : 💷 vous accédez ainsi à

#### L'espace adhérent :

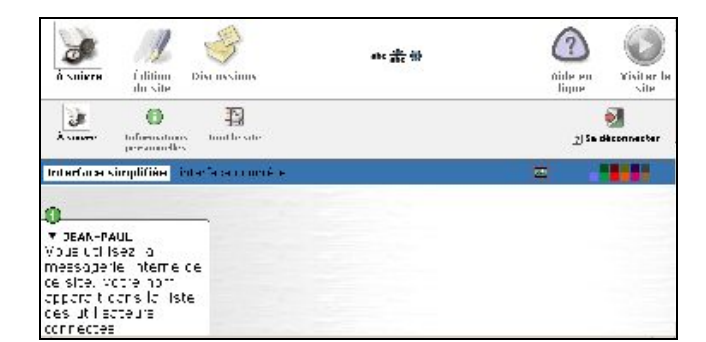

### 4 – Utiliser l'espace adhérent

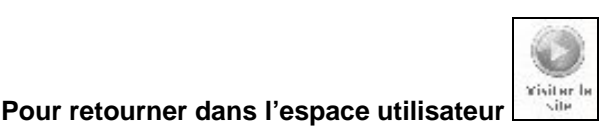

Pour changer vos informations personnelles :

0

email ou mot de passe

Pour écrire un article restez dans cette page en allant plus bas à gauche vous trouverez :

| RACC | OURCIN :                |
|------|-------------------------|
| É    | é ese or onne lastrile  |
| 19   | é ere une conselle bréa |

Titre : Toujours préciser la commune et le lieu précis. Exemple : Creteil – RN19 Place de l'Eglise

Sélectionner la rubrique :

La commune et le sous chapitre

**Tapez votre texte** en expliquant bien le problème. Puis cliquez sur le bouton « Valider »

Vous pouvez modifier (voir bouton modifier en haut ou en bas de l'article) puis valider votre article autant de fois que vous le voulez puis :

### Demander la publication.

Les administrateurs du site publieront votre article.

Vous pourrez voir : Vos articles en cours de rédaction Les articles proposés à la publication

### Pour aller plus loin cliquez sur l'aide en bas de la

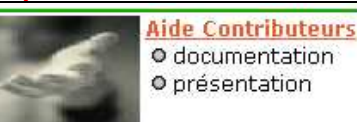

page principale :